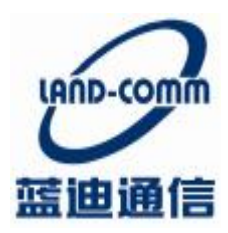

TangShan Land Communication Technology Co.,Ltd

# 唐山蓝迪通信科技

# BTU

产品说明书

http://www.land-comm.com

唐山市高新技术开发区创新大厦 A 座 101 室

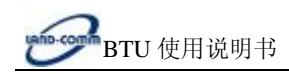

# 目录

| 1.1 | 目的      | 2 |
|-----|---------|---|
| 1.2 | 适用范围    | 2 |
| 1.3 | 技术支持    | 2 |
| 2.1 | 产品外形图   | 2 |
| 2.2 | 系统组网结构  | 2 |
| 2.3 | 系统功能与特点 | 3 |
| 2.4 | 技术参数    | 3 |
| 2.5 | 型号说明    | 4 |
| 3.1 | 安装与线缆连接 | 4 |
| 4.1 | 设置连接    | 6 |
| 4.2 | 参数设置    | 6 |
| 5.1 | 面板指示灯说明 | 7 |
| 5.2 | 功能使用说明  | 7 |
| 5.3 | 故障分析    | 7 |
|     |         |   |

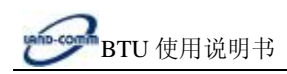

### 第一章 说明书介绍

#### 1.1 目的

本说明书主要用于指导蓝迪 BTU 产品的安装调试。

#### 1.2 适用范围

本说明书适用具有一定计算机通讯网络及电子技术知识的人员,网络设备管理员和其他需要使用蓝迪 BTU 产品的相关管理人员。

#### 1.3 技术支持

为使使用者快速解决使用过程中遇到的问题,获得硬件、操作系统、安装调试等问题的正确解决方案,请按以 下方式联系:

电话服务:

技术专线: (0315) 3859722,13180169101 售后服务: (0315) 3859729 传真: (0315) 3859736

邮件服务: 技术支持: <u>landtechs@126.com</u> 销售支持: <u>landsales@126.com</u>

网络服务: 公司网站:<u>www.land-comm.com</u>

第二章 设备简介

#### 2.1 产品外形图

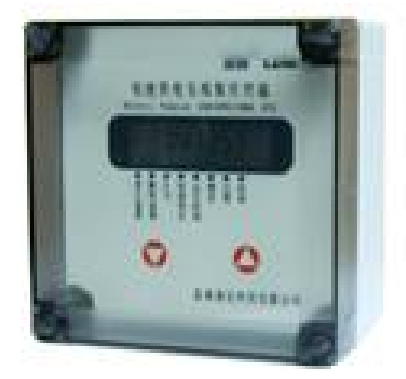

#### 2.2 系统组网结构

#### Ø 中心采用计算机加互连网固定 IP 地址(如宽带接入)的方式。

中心公网为固定 IP: 监控点直接向中心发起连接,运行可靠稳定,推荐此种方案。

#### Ø 中心采用计算机加域名解析的方式。

中心公网动态 IP+DNS 解析服务:客户先与 DNS 服务商联系开通动态域名,监控点先采用域名寻址方式连接 DNS 服务器,再由 DNS 服务器找到中心公网动态 IP,建立连接。此种方式可以大大节约公网固定 IP 的费用,但

#### http://www.land-comm.com

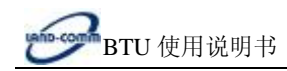

稳定性受制于 DNS 服务器的稳定,所以要寻找可靠的 DNS 服务商。此种方案适合小规模应用。

#### Ø 中心采用计算机加移动 APN 专线,所有点都采用内网固定 IP。

此种方案客户中心通过一条 2M APN 专线接入移动公司 GPRS 网络,双方互联路由器之间采用私有固定 IP 地址进行广域连接,在 GGSN 与移动公司互联路由器之间采用 GRE 隧道。移动终端和服务器平台之间采用端到端加密,避免信息在整个传输过程中可能的泄漏。双方采用防火墙进行隔离,并在防火墙上进行 IP 地址和端口过滤。

此种方案适合于安全性要求较高的应用环境,其稳定性不如固定 IP。

#### Ø 中心采用计算机加无线路由器的方式(APN 专网固定 IP)。

此种方案客户先与移动申请 APN 专网业务。移动为客户分配专用的 APN, 普通用户不得申请该 APN。用于 GPRS 专网的 SIM卡开通该专用 APN 后,给所有监控点及中心分配移动内部固定 IP。

#### 2.3 系统功能与特点

基本功能

- U 采用微功耗设计,定时开机,关机状态时电流<50uA
- u 7.2V 锂电池供电,可上报 8000 次以上,电池也可根据用户要求选配
- Ⅰ 标准 RS485 数据接口
- **u** 内置工业时钟,可定时定点上报数据
- U 内置 1M flash 存储器,数据自动存储
- u 提供2路标准4-20mA模拟信号输入接口
- u 模拟量采集部分可自动进行量程转换和上下限报警值设置
- u 提供1路DC16V电源输出,可给外部仪表供电
- u 提供2路开关量/脉冲量输入接口
- u 提供 LCD 液晶显示屏,方便用户查看仪表数据
- u 提供安装壁脚,方便设备安装
- u 支持固定 IP、域名解析和私有 APN 的寻网方式
- u 支持最高 57600 的串口波特率

增强功能

- **u** 内嵌多种仪表协议,统一数据上报格式,降低上位机开发难度
- u 可抄取多种仪表数据,最多6种
- **u** 两路模拟通道可接入电压信号
- u 支持连接多中心功能,最多可连4个

#### 2.4 技术参数

GPRS 数据

- **u** GPRS Class 10
- u 编码方案: CS1~CS4
- u 符合 SMG31bis 技术规范

接口

- **u** 天线接口 50Ω/SMA/阴头
- u SIM 卡 3V/1.8V
- u 串行数据及配置接口 RS485
- **u** 串行数据速率 1200~19200bits/s

供电

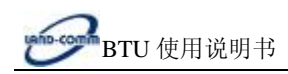

- **u** 电压+7~+9VDC, 7.2V 能量型电池 功耗(外供电压值: 7.2V)
- **u** 休眠电流<50uA
- u 数传电流 35~120mA

其他参数

- **U** 尺寸 130\*130\*85 (不包括天线)
- **u** 重量约 230g
- u 工作环境温度-30~+70°℃
- **u** 储存温度-40~+85°C
- u 相对湿度 95%(无凝结)
- u 防水等级: IP66

#### 2.5 型号说明

| 产品型号   | 功能说明      |
|--------|-----------|
| LDM-80 | GPRS 传输方式 |
| LDC-80 | CDMA 传输方式 |

### 第三章 安装

#### 3.1 安装与线缆连接

**u** 产品安装尺寸图

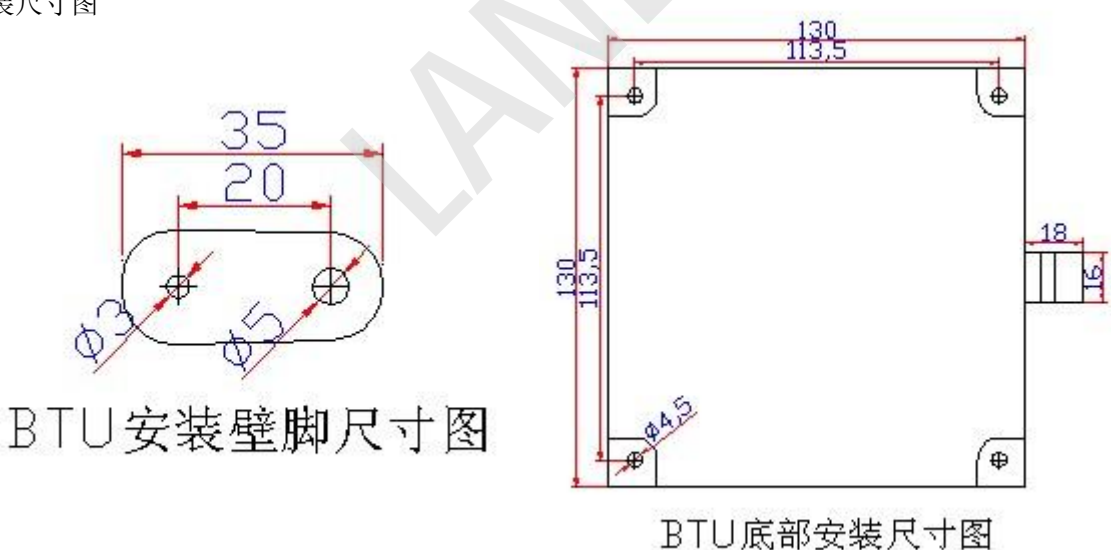

#### u 天线和 SIM 卡的安装

沿着翻盖卡座上 OPEN 的方向推开卡座,将卡沿着翻盖卡座上盖内的卡槽插入上盖,插入时请注意 SIM 卡的 方向,然后将上盖锁住即可。取出 SIM 卡时,与此过程相反。

**u** 产品端子定义

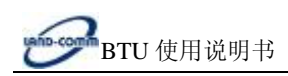

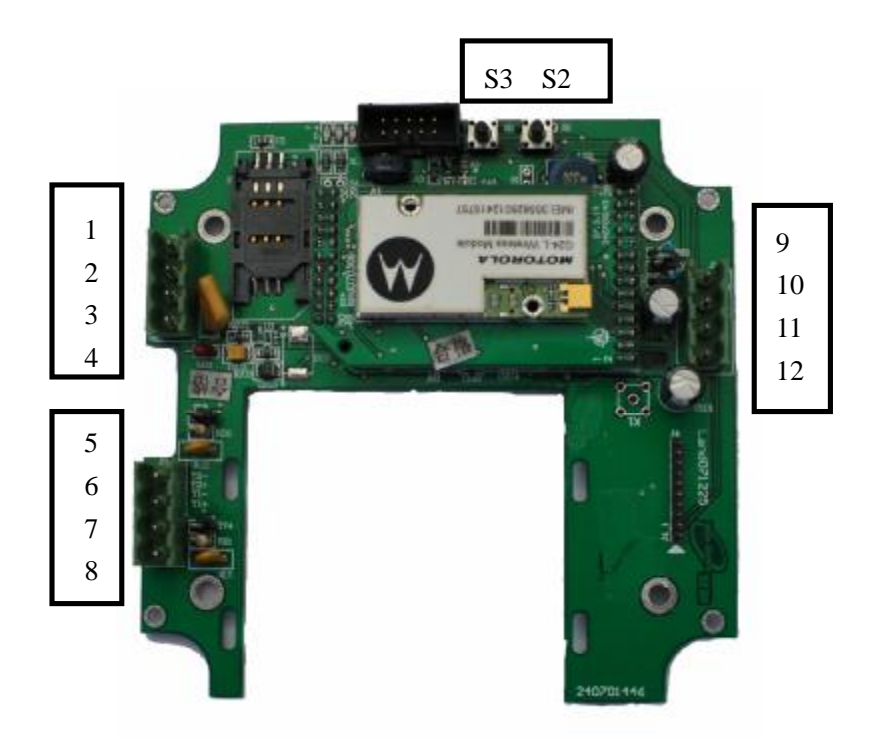

| 引脚号 | 名称   | 描述                 |
|-----|------|--------------------|
| 1   | IN2  | 第二路数字量输入           |
| 2   | IN1  | 第一路数字量输入           |
| 3   | GND  | <b>DC24V</b> 电源负   |
| 4   | +24V | DC24V 电源正,可给外部仪表供电 |
| 5   | ¥2-  | 第二路模拟量输入负(GND)     |
| 6   | Y2+  | 第二路模拟量输入正          |
| 7   | ¥1-  | 第一路模拟量输入负(GND)     |
| 8   | ¥1+  | 第一路模拟量输入正          |
| 9   | В    | 485 的 B 端          |
| 10  | A    | 485 的 A 端          |
| 11  | -    | BTU 电源输入负端         |
| 12  | +    | BTU 电源输入正端         |
| *   | \$3  | 数据主动上报按钮           |
| *   | S2   | 参数设置按钮             |

http://www.land-comm.com

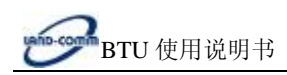

## 第四章 参数设置

4.1 设置连接

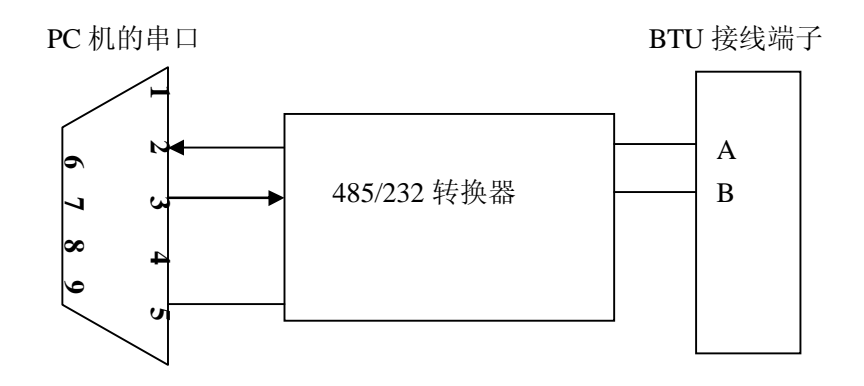

#### 4.2 参数设置

连接 PC 机和 BTU,将已申请相应任务的 SIM 卡插入 BTU 内,并在 PC 机上打开设置软件 RTU 设置 8.7,进行 相应的参数设置,各项参数的填写方法请查看软件左上的说明。给设备加电,按设备上的参数设置按钮,显示屏进 入倒计时状态,当界面信息栏中显示"已找到设备",表示 BTU 设置软件和 BTU 连接成功,如图所示:

| 199<br>探型名 (=tu/000 ・ | 後務章ロ<br>第日 [00HL ・                                                    | 选择方案<br>第以方表 •              | 保存方案<br>存综力                            |
|-----------------------|-----------------------------------------------------------------------|-----------------------------|----------------------------------------|
|                       | 大编进进<br>五本分数                                                          | 18 <b>2</b>                 | fairs?                                 |
|                       | 工作概式<br>G Gras C 知道                                                   | 8 短旗监控中位                    | -@63 [12495321966 BT# 1D@ [1210329911] |
|                       | +61 <b>88</b> 82                                                      | 0:1715 <b>9</b> 数 中         | 公司936参数 ↓ 中心4936参数 ↓ ■□多数              |
| na<br>De ska          | は第7万式<br>開発177 - 1<br>171時は2<br>1211 194 102 141<br>第入点<br>副系数/名戸崎 第戸 | 主接続の<br>和P -<br>新日号<br>ETE6 |                                        |
| 50                    |                                                                       | <u>AR662</u>                |                                        |
| (到1870,版本为1896.85)    |                                                                       |                             |                                        |

SIM 卡需要向网络供应商申请相应业务: GPRS 业务(根据实际需要选择相应套餐),短信业务

Ø 点击"写网络(采集)参数"按钮进行参数设置,当界面由灰色变为黄色时表示参数已经设置成功,点"读取 网络(采集)参数"按钮,进行写入参数确认。如图所示:

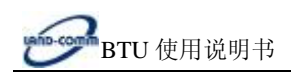

| 握整号                    | 选择审口                                                                              | 选罪方案                                                                                                    | 保存方案                                                                |
|------------------------|-----------------------------------------------------------------------------------|----------------------------------------------------------------------------------------------------|---------------------------------------------------------------------|
| ●法祭型号 F10/1000 ▼       | NN- 00M1 •                                                                        | 教认方来 •                                                                                                    | 存储力 数认方案 •                                                          |
| 224                    |                                                                                   |                                                                                                    | Y                                                                   |
|                        | 正作限式<br>「 GTIS                                                                    | IR SERVICE                                                                                                    | Ad-Mi (154266351666 NLO 1346 (134008269111                          |
| na<br>Q de             | 中心1月結修整<br>注意77式<br>開発1P ・<br>17地址<br>221.194.102.141<br>最入点<br>回転4<br>最後級/客户端 第7 | P(2网络参加) 中<br>は2時的の<br>15日日<br>-<br>12766<br>-<br>-<br>2766<br>-<br>-<br>-<br>-<br>-<br>-<br>-<br>-<br>-<br>-<br>-<br>-<br>-<br>-<br>-<br>-<br>-<br>- | U3同論参数 中心4同論参数 市口参数<br>重加部詞 2040 秒<br>U884写稿如何 80 秒<br>重加時隔时尚 80 分钟 |
| 5                      |                                                                                   | 27936420                                                                                                    | is Filia to 2                                                       |
| <b>找到870,版本为896.85</b> |                                                                                   |                                                                                                    | 2016-00 1000 AB                                                     |

第五章 使用说明

#### 5.1 面板指示灯说明

在 BTU 的底板上有 3 个 LED 指示灯,下表是 BTU 在工作过程中各指示灯的状态显示:

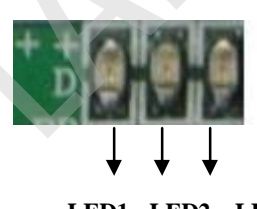

LED1 LED2 LED3

LED1: 为数据灯,当设备收发数据时此等亮,电路板上标识为D

LED2:为网络连接指示灯,当设备连接到网络后此灯亮,电路板上标识为L

LED3:为 GPRS 指示灯,当设备连网过程中此灯亮,电路板上标识为 G

#### 5.2 功能使用说明

BTU 属智能型数据通信终端,安装设置完成后,接入用户数据源即可使用,正常运行时无需用户介入。BTU 可嵌入用户的使用环境,但必须注意其天线所处的具体位置和信号接收情况,在信号接收不良的环境下(如用户的金属机壳内、地下室等),请使用外接天线。

#### 5.3 故障分析

故障 1:无法联网,及 LINK 灯不亮

排除方法:第一步:检查卡和天线是否安装良好,卡内是否有费,是否开通 GPRS 业务,确认卡内参数设置正确

第二步: 检测电源是否正常

7/9

第三步:排除上位机问题,用TCP/IP模拟设备软件检测上位机是否正常

打开 TCP/IP 程序测试软件,在服务器 IP 和服务器端口处填写设备连接的 IP 和端口,本地端口处可随意填写

| 网址:http://www.land-comm.com   据收发   身收文本框: 14   「二十六进制 | 电话:0315-3858511 传真:3858220<br><b>网络连接</b><br>服 <u>务器IP:</u> |
|--------------------------------------------------------|-------------------------------------------------------------|
| HANDSHA 11-17                                          | 220.113.15.24<br>服务器端口:<br>3065                             |
| 送文本框:                                                  | 45世纪和山·<br>1024<br>连接                                       |
| 9913831521445IP:123.23.43.34##                         | <b>断 开</b><br>监 听                                           |
|                                                        | 退出                                                          |

点连接按钮,当连接按钮由黑色变为灰色,同时断开按钮由灰色变为灰色,状态栏内提示 connected:**IP**+端口,表示已经成功连接到上位机,否则表示上位机有问题。

用 TCP/IP 模拟设备软件测试上位机的计算机必须与服务器处于同一类型网络

故障 2: 无法和仪表正常通信

排除方法: 检查 BTU 和仪表接线是否正确, 若正确, 查看 BTU 内串口参数, 设备地址参数设置是否正确 如果有其他产品问题请和我公司售后服务联系